| 🎾 Internet Authentication Service                                                                                                    |                                                                                                    |                                                                                                    |                                                                                                    |                                                               |
|----------------------------------------------------------------------------------------------------|----------------------------------------------------------------------------------------------------|----------------------------------------------------------------------------------------------------|----------------------------------------------------------------------------------------------------|---------------------------------------------------------------|
| Eile Action View Help                                                                                                    |                                                                                                    |                                                                                                    |                                                                                                    |                                                               |
|                                                                                                    |                                                                                                    |                                                                                                    |                                                                                                    |                                                               |
| Image: Contract of the second second sec | Friendly Name         4305-T5-Core         1524-T5-Core         12245T-NetVant         12245T-NetVant         12245T-Atlas-Top         12245T-Atlas-Bot         2400-NV-CSP-AT         greg's 1224STR         Chip's 3305         Eric Davis's Switch         802.1x-TEST         Madani's test         Madani's test | Address 10.19.254.252 10.19.253.2 10.19.253.14 10.19.253.13 10.19.253.12 10.19.253.11 10.100.13.254 10.100.13.253 10.19.216.253 10.19.221.2 10.14.1.223 10.100.41.2 10.26.33.10 10.100.13.185 10.100.13.153 | Protocol<br>RADIUS<br>RADIUS<br>RADIUS<br>RADIUS<br>RADIUS<br>RADIUS<br>RADIUS<br>RADIUS<br>RADIUS<br>RADIUS<br>RADIUS<br>RADIUS<br>RADIUS<br>RADIUS<br>RADIUS<br>RADIUS<br>RADIUS<br>RADIUS<br>RADIUS | - Must have RADIUS<br>client defined for the<br>authenticator |
|                                                                                                    | •                                                                                                    |                                                                                                    | <u> </u>                                                                                                    |                                                               |

| Eric Patterson Properties ? 🗙                                                                                            |                                    |
|----------------------------------------------------------------------------------------------------|------------------------------------|
| Settings                                                                                                    |                                    |
| Friendly name:                                                                                                    |                                    |
| Eric Patterson                                                                                                    |                                    |
| Address (IP or DNS):                                                                                                    | IP address is ip radius            |
| 10.26.33.10                                                                                                    | source-interface                   |
| ⊻erify                                                                                                    |                                    |
| If you are using remote access policies based on the client vendor's attribute, specify the vendor of the RADIUS client. |                                    |
| Client-Vendor: RADIUS Standard                                                                                           | Shared secret is radius-server key |
| <u>R</u> equest must contain the Message Authenticator attribute                                                         |                                    |
| Shared secret:                                                                                                    |                                    |
| Confirm shared secret:                                                                                                   |                                    |
|                                                                                                    |                                    |
|                                                                                                    |                                    |
| OK Cancel Apply                                                                                                    |                                    |

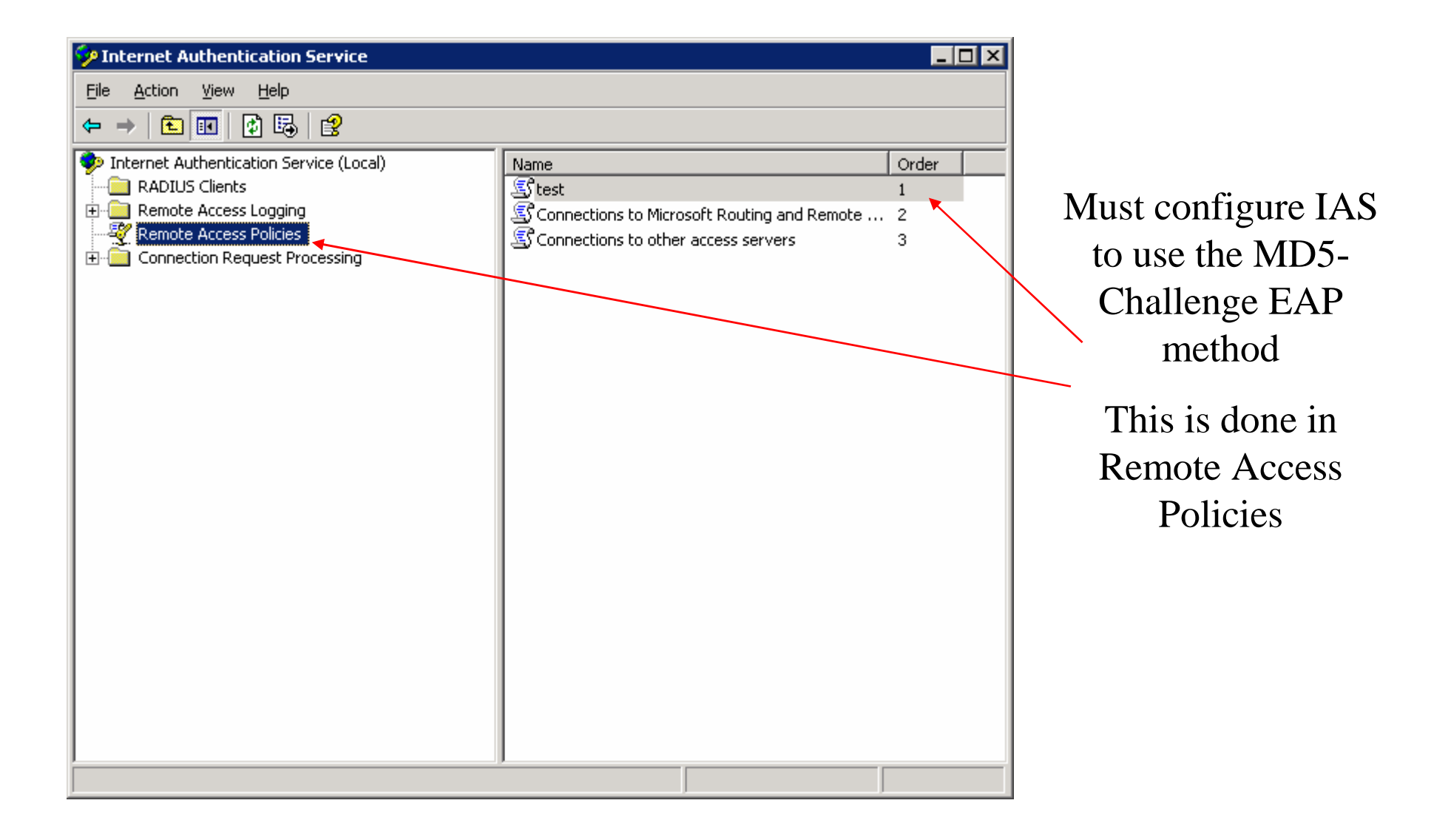

| test Properties                                                                                                    |                    |
|----------------------------------------------------------------------------------------------------|--------------------|
| Settings                                                                                                    |                    |
| Specify the conditions that connection requests must match.<br>Policy <u>c</u> onditions:<br><u>NAS-Port-Type matches "Ethernet" AND</u><br>Windows-Groups matches "LT6000R\TelnetClients" | Must configure IAS |
|                                                                                                    | Challenge EAP      |
| Add <u>E</u> dit <u>Remove</u><br>If connection requests match the conditions specified in this policy, the<br>associated profile will be applied to the connection.                       | Edit Profile       |
| Edit Profile<br>Unless individual access permissions are specified in the user profile, this<br>policy controls access to the network.                                                     |                    |
| If a connection request matches the specified conditions:<br>O De <u>n</u> y remote access permission                                                                                      |                    |
| <u>G</u> rant remote access permission                                                                                                    |                    |

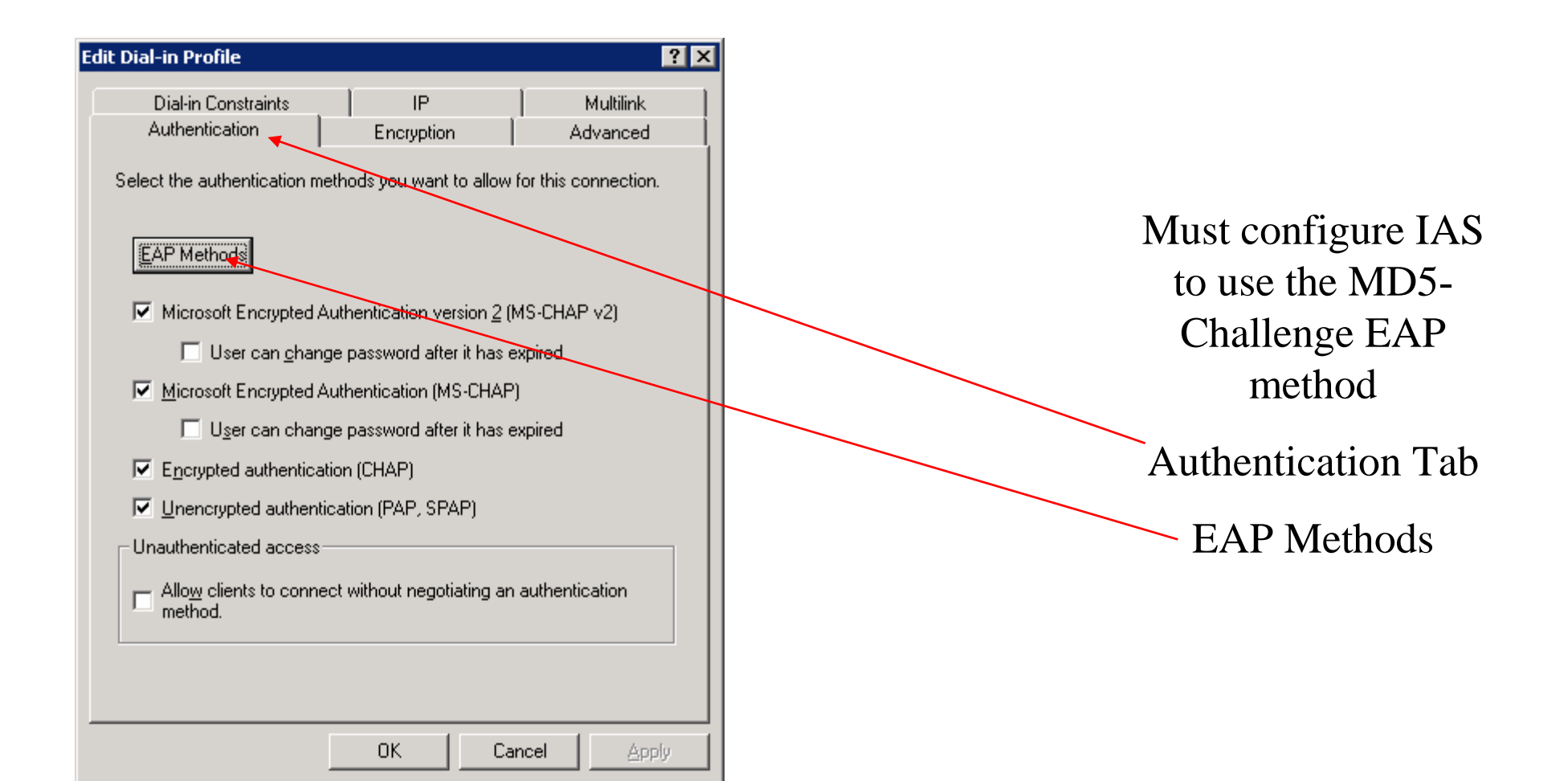

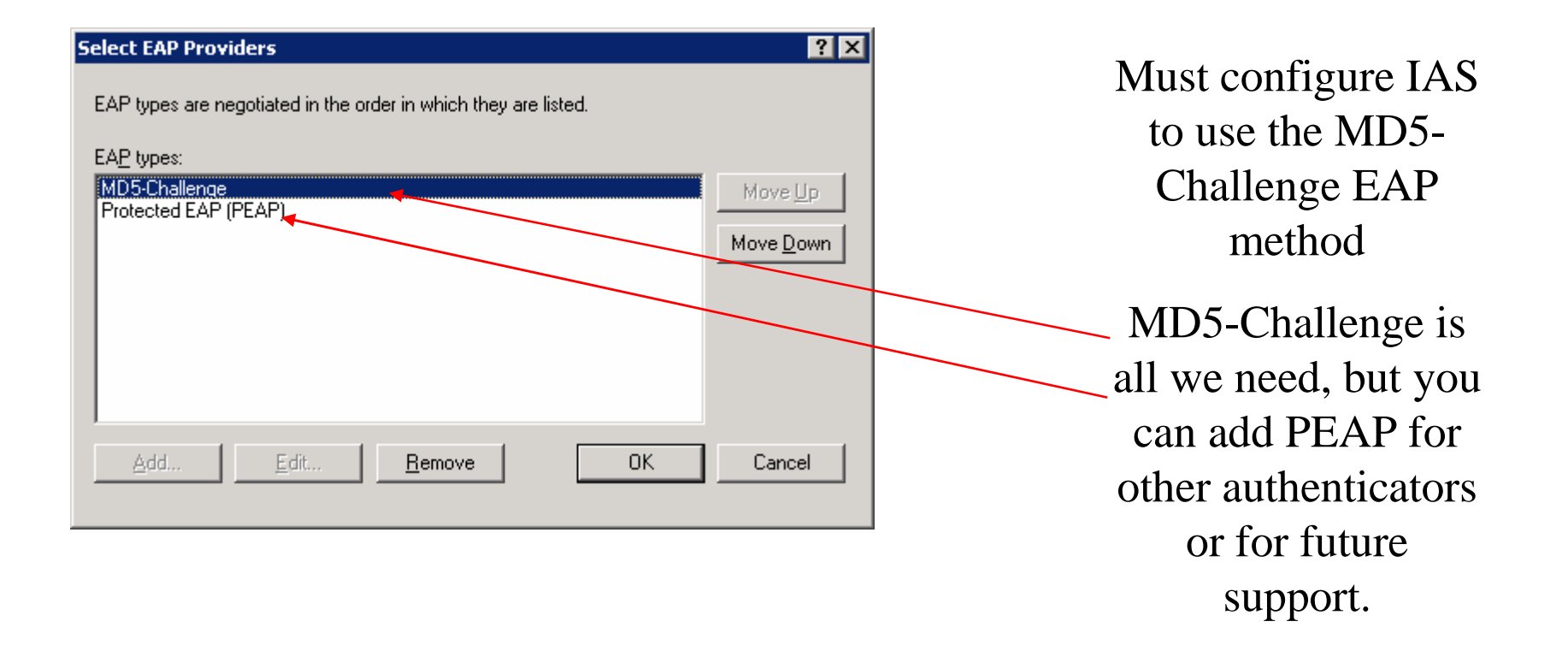

#### User Accounts in IAS

| 📙 Computer Management                                                                                                    |                                                                                                    |                                                                                                    |                                                                                                    |
|----------------------------------------------------------------------------------------------------|----------------------------------------------------------------------------------------------------|----------------------------------------------------------------------------------------------------|----------------------------------------------------------------------------------------------------|
| 🗐 Eile Action View Window H                                                                                                    | elp                                                                                                    |                                                                                                    | _ <del>_</del> _ <del>_</del> _                                                                                                    |
|                                                                                                    | 2                                                                                                    |                                                                                                    |                                                                                                    |
| Computer Management (Local)  Computer Management (Local)  System Tools  Could Users Cocal Users and Groups  Cocal Users Cocal Users and Groups  Cocal Users Cocal Users Cocal | Name<br>Senab15\$<br>Administrator<br>ADTRAN<br>Caltranse<br>Chip<br>Chip<br>Ceric<br>Guest<br>USR_LT6000R<br>USR_LT6000R<br>UVAM_LT600<br>N-command<br>n-enable<br>SUPPORT_38<br>test | Full Name<br>\$enab15\$<br>ADTRAN<br>adtranse<br>Brian Lenahan<br>Chip Wood<br>Eric Patterson<br>Greg Steele<br>Internet Guest Account<br>Launch IIS Process Account<br>N-Command Radius Test<br>N-Command Enable User<br>CN=Microsoft Corporation<br>test | Description Built-in account for administering th Test Network Logon Same as above Big Goober Built-in account for guest access to Built-in account for anonymous acc Built-in account for Internet Inform N-Command Radius Test Account N-Command Enable User Account This is a vendor's account for the H test |
| •                                                                                                    | •                                                                                                    |                                                                                                    | <b>&gt;</b>                                                                                                    |

The username and password that are supplied by the supplicant must be a valid username / password pair on the IAS. A local user account (shown) or a domain account will work.

# User Account Policies in IAS

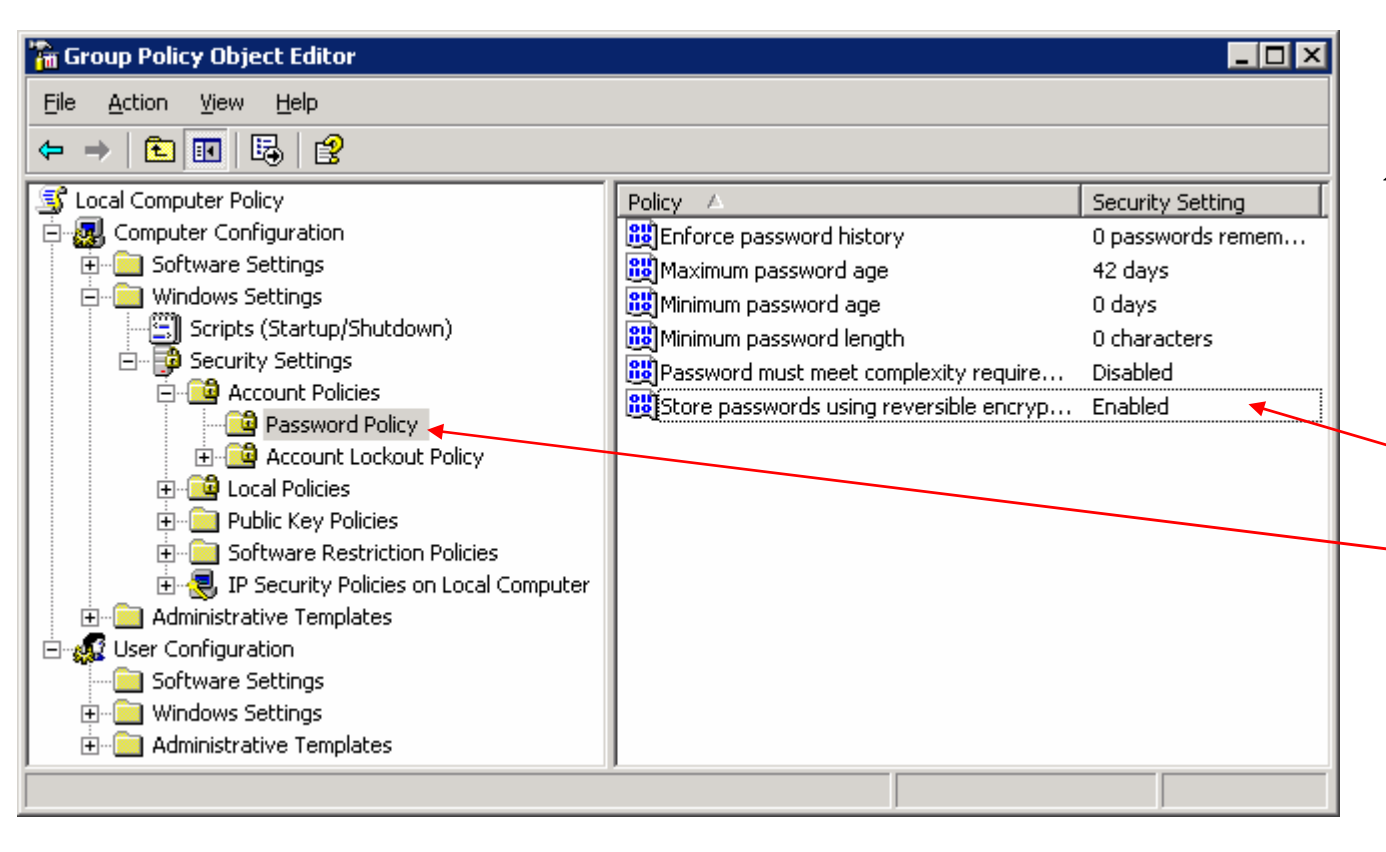

Open the Group Policy Editor by typing gpedit.msc at a command prompt.

Navigate to Computer Configuration \ Windows Settings \ Security Settings \ Account Policies \ Password Policy. Enable "Store passwords using reversible encryption".

# User Account Policies in IAS

| Store passwords using reversible encryption Properties 🛛 📪 🗙 |  |
|--------------------------------------------------------------|--|
| Local Security Setting                                       |  |
| Store passwords using reversible encryption                  |  |
| <ul> <li>Enabled</li> <li>Disabled</li> </ul>                |  |
| OK Cancel Apply                                              |  |

Open the Group Policy Editor by typing gpedit.msc at a command prompt.

Navigate to Computer Configuration \ Windows Settings \ Security Settings \ Account Policies \ Password Policy. Enable "Store passwords using reversible encryption".

#### Configuring the Windows Supplicant

| 🕹 Local Area Connection Properties 🛛 🔹 🛛 🔀                                                                    |                |
|----------------------------------------------------------------------------------------------------|----------------|
| General Authentication Advanced                                                                               |                |
| Select this option to provide authenticated network access for<br>Ethernet networks.                          |                |
| Enable IEEE 802.1x authentication for this network                                                            |                |
| EAP type: Smart Card or other Certificate  MD5-Challenge Protected EAP (PEAP) Smart Card or other Certificate | Must configure |
| Authenticate as <u>c</u> omputer when computer information is available                                       | MD5-Challenge  |
| Authenticate as guest when user or computer information is<br>unavailable                                     | EAP method     |
|                                                                                                    |                |
|                                                                                                    |                |
| OK Cancel                                                                                                    |                |